# **SHUTTLE RESERVATION** HFA 2016 SYMPOSIUM

HFA has partnered with Personal Sedan Service to assist with attendees' transportation needs. Guests are required to make payment at the time of booking. The transportation company will be unable to accept payment at the airport.

## Reservations must be made and paid for by March 28, 2016 (Monday).

To schedule your ride to and from the airport, please use the link below. Note: Selfpay guests will need to book round-trip. Making return reservations will not be possible at the hotel.

# https://book.mylimobiz.com/v4/personalsedan

#### FROM THE AIRPORT

Shuttle service will be provided from the airport to multiple hotel locations on 3rd (Sunday) will be available from 4:00 (Thursday) from 8:00a.m.-11:30p.m. Self- to book round trip. pay guests will need to book round trip.

#### **TO THE AIRPORT**

Shuttles going to the airport on April March 30th (Wednesday) and March 31st a.m.–10:00p.m. Self-pay guests will need

### **HOW TO SCHEDULE A RESERVATION |** SEE NEXT PAGE FOR DIRECTIONS

#### **AFTER YOUR FLIGHT LANDS**

Guests taking the shuttle should get their luggage and then go to the airport meet and greet location to check in with the greeter for the next available shuttle. Below are the meet and greet locations:

#### Terminal 1:

Upon arrival, follow the signs to Baggage Claim. Please meet the driver in baggage claim in front of Starbucks between carousels 8 & 10. Look for someone holding the HFA sign.

#### Terminal 3:

Upon Arrival, follow signs to Baggage Claim. Please meet the driver in baggage claim in front of Starbucks by door 53. Look for someone holding the HFA sign.

> For any questions or issues booking your reservation, please call Personal Sedan Service at (702) 248-7706

# SHUTTLE RESERVATION | HFA 2016 SYMPOSIUM

### HOW TO SCHEDULE A RESERVATION

- 1. Choose **From Airport** as the Service Type. This will populate the appropriate drop down options for the next step.
- 2. Choose your **pick-up date and time**. *Note: Try to schedule your reservation at least 30 minutes after your flight lands.*
- 3. In the Pick-Up Location field, type **LAS and select LAS-McCarren International Airport** from the drop-down list.
- 4. For the Drop-Off Location, type in the **name of your hotel** (example: Suncoast Hotel) and choose the correct address from the drop-down menu.
- 5. Choose the number of passengers and then click **Show Rates**.
- 6. On the next page, choose the **HFA Shuttle**, which is the first option listed.
- Once you click **Book Now**, the site will take you to the payment page. On that same page you can book your return reservation. Just click the **blue "Yes" button** underneath the Trip Summary.

|                                  |        | New Neurositem Set Quelo                                                                                                    | •145                            |
|----------------------------------|--------|----------------------------------------------------------------------------------------------------|---------------------------------|
|                                  |        | Den set                                                                                                    | Tagran                          |
| New Reservation Get Quote        |        | Trip Summary: 02/35/2016 3:35 FM (2)<br>© LAS I No. Can on Networks and Argon 1<br>© protocontext Los region testing in the 221 in Compart Birds, Los region, for stress<br>(d) Comparison Los region and the Second Second Secon |                                 |
| •                                |        | Please select your vehicle 30                                                                                                    | thy <b>2554</b> (255            |
| Nide Info<br>Select Service Type |        | HFA SHUTTLE     History of the spectra of the spectra of the             | S20.00<br>Las deres<br>BOOK NOW |
| Charter                          | -      | New Responses - Del Carles                                                                                                    | •102.7                          |
| Pick-Up Date Pick-U              | p Time | CS CONTRACTOR CONTRACTOR CONTRACT       | 0                               |
| 6                                | 0      | Haan is a there is a cost pour account. Passenger information Trip Summary                                                                                                    |                                 |
| Pick-Up Location                 |        | Avera * Intel Avera * Intel Av       | o chickens                      |
| Drag Off Legation                |        | kite exists presses     Depart     Depart     Depart     M     Merror Lawage Next & Spe     The Remote Lawage Next & Spe     The Remote Lawage Next & Spe                                                                                                    |                                 |
| Your drop-off location           |        | Other Typesed or Second Research Second Research Second Research Second Research Second Research Second Research                                                                                                    | <b>N</b> N                      |
| Number of Passengers             |        | Primo Cade Prayment Information                                                                                                    | Space Process 23 day            |
| <b>i</b> - 1 +                   |        | All mensioner and and and and an one cook hard for one and     Pricempt     Premier Method *     Cook to select     Text make                                                                                                    | \$20.00                         |
| Show Rates                       |        | terer<br>By information being the factors being you agree for                                                                                                    | \$20.00                         |
|                                  |        | Book                                                                                                    | low                             |